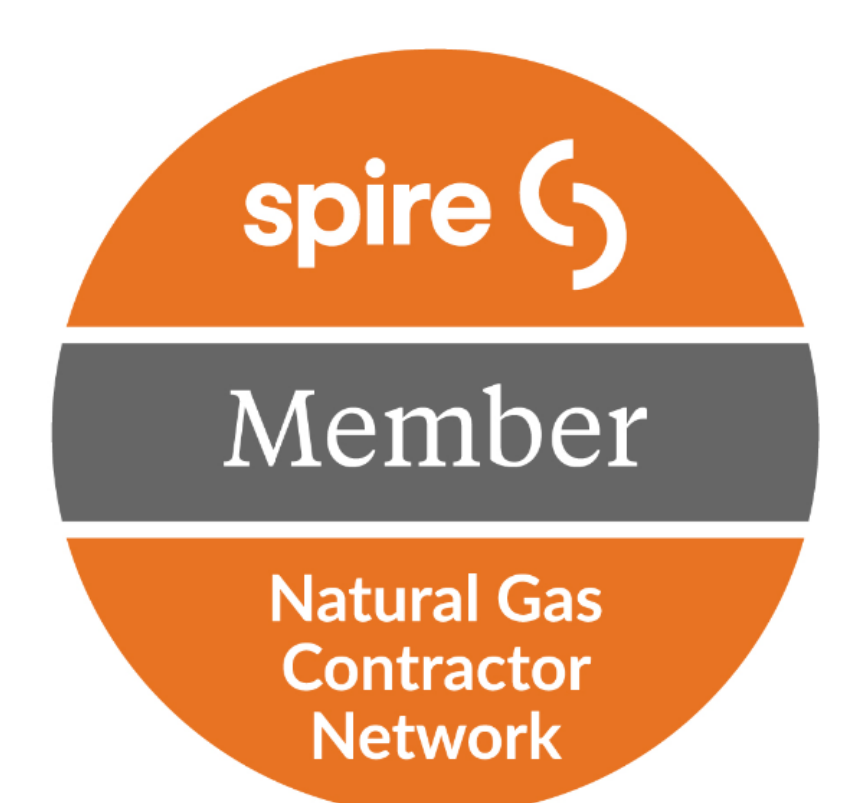

## **Online Portal User Guide**

## Spire Natural Gas Contractor Online Portal User Guide

This user guide provides residential and commercial contractors with instructions for accessing and utilizing the online portal to apply for participation in the **Spire Natural Gas Contractor Program.** 

The Spire online portal can be accessed at the following URL: <u>http://spirecontractors.programprocessing.com</u>.

| 1. | Portal Application Overview              | . 2 |
|----|------------------------------------------|-----|
| 2. | Uploading Application Required Documents | . 7 |

## **1. Portal Application Overview**

The Spire Natural Gas Contractor Online Portal provides contractors an easy way to apply directly to the program, manage their application and submit required documentation updates.

- Start the application process by visiting the Welcome Natural Gas Contractors page and clicking the '<u>APPLY NOW'</u> link at the top. This page provides information regarding documentation needed to register for the program and a link to the online portal to begin an application. It's recommended to assemble ALL required documentation, before beginning the application.
- To enter the online portal and Begin the application process, select the

Begin Application button.

 (To directly access the Spire Natural Gas Contractor Online Portal for future use, enter the URL: <u>https://spirecontractors.programproce</u> <u>ssing.com</u>.)

The application entry process is explained in Section 2. Contractor Application Entry Process

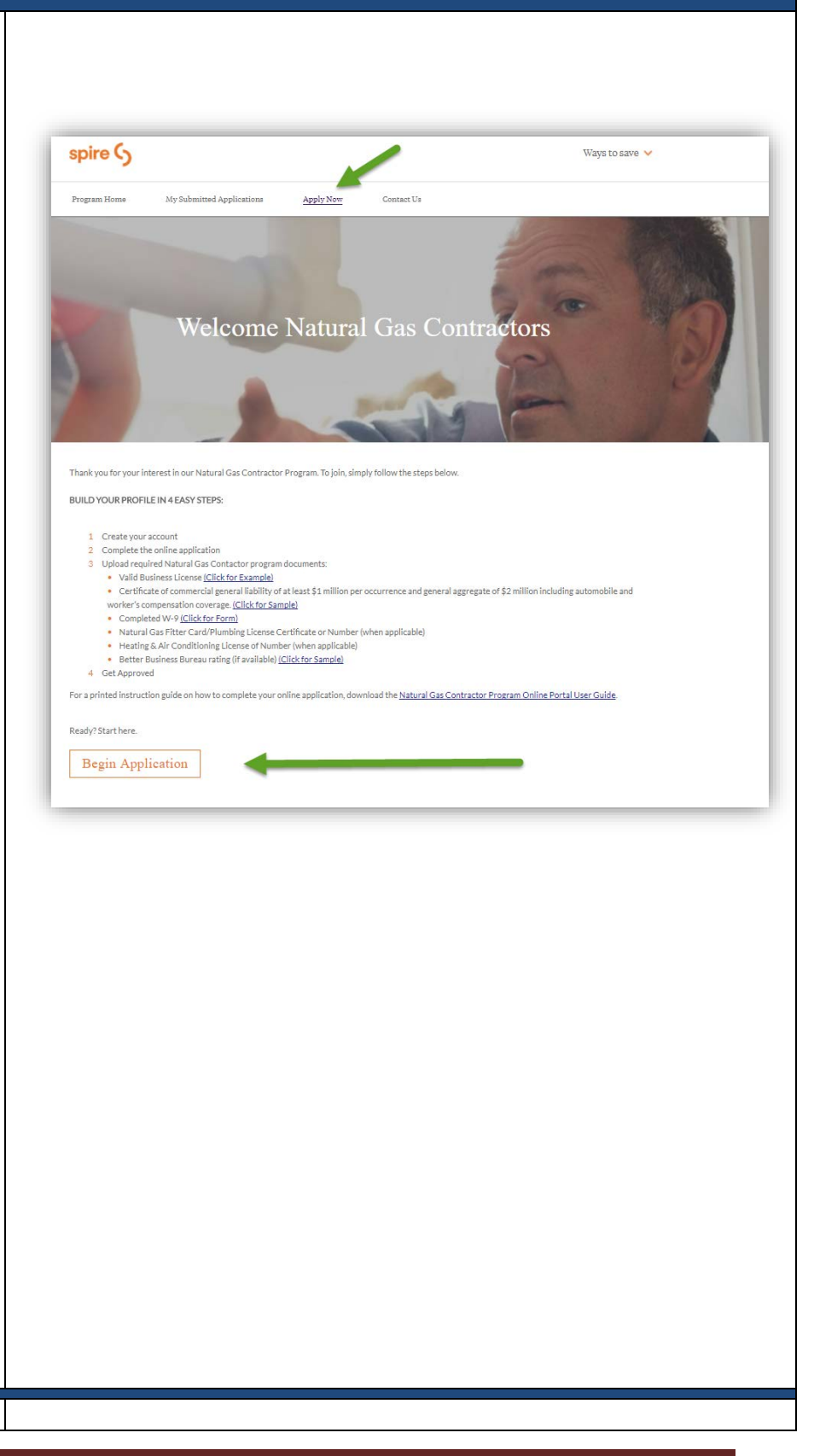

| Step 1: LOG-IN / CREATING AN ACCOUNT                                                                                                    |                                                                                                    |  |  |
|----------------------------------------------------------------------------------------------------|----------------------------------------------------------------------------------------------------|--|--|
| 1. (RETURNING Contractors* must enter their Email Address and Password, then select the Account Login button to access their account.                            | Returning User? Please Log In:<br>Email Address: *<br>Enter Email Address<br>Password: *<br>Enter Password               |  |  |
| <ul> <li><b>2. NEW Contractors</b> must create a 'new' account by selecting the</li> <li>Create Account button as shown.</li> </ul>                              | Account Login<br>Ferret your parement click HERE to retrieve it<br>New User? Please Create An Account:<br>Create Account |  |  |
| <ol> <li>The Account Details Profile will<br/>display as shown:</li> </ol>                                                                                       |                                                                                                    |  |  |
| First Name                                                                                                    | Account Details                                                                                                    |  |  |
| Last Name                                                                                                    | First Name *                                                                                                    |  |  |
| Email                                                                                                    | Last Name Enter Last Name *                                                                                              |  |  |
| Utility Account Number NOTE:                                                                                                    |                                                                                                    |  |  |
| Enter "NONE" in the field, as                                                                                                    | EMail Enter eMail Address *                                                                                              |  |  |
| shown in the screenshot. An                                                                                                    | Itility Account Number                                                                                                   |  |  |
| account number is not needed as                                                                                                    |                                                                                                    |  |  |
| part of this program.                                                                                                    | Password                                                                                                    |  |  |
| Password     Re-enter Password                                                                                                    |                                                                                                    |  |  |
|                                                                                                    | Re-Enter Password                                                                                                    |  |  |
| NOTE: Required fields are marked with a                                                                                                    | SUBMIT                                                                                                    |  |  |
| red asterisk. *                                                                                                    |                                                                                                    |  |  |
|                                                                                                    |                                                                                                    |  |  |
| 4. Select the SUBAIT button. Once you select Submit, you will be taken back to the log in page. You can now log-in as a returning user to begin the application. |                                                                                                    |  |  |

| Step 2: CONTRACTOR APPLICATION                                                                                  |                                                                                                    |
|----------------------------------------------------------------------------------------------------|----------------------------------------------------------------------------------------------------|
| FORM is now displayed and includes the                                                                          |                                                                                                    |
| following sections:                                                                                             | Natural Gas Contractor Application<br>Company Contact Information (Company Name is Required)<br>* indicates required fields                                                                   |
| Natural Gas Contractor Application     Company Contact Information                                              | * Indicates required helds First Name: * First & Last or Company City: *                                                                                                    |
| Additional Company Contact Information     Cartification Information*                                           |                                                                                                    |
| <ul> <li>Company Information to be promoted on:</li> </ul>                                                      | Last Name: * First & Last or Company State/Province: *                                                                                                    |
| <ul> <li>Spireenergy.com/fina-contractor</li> <li>Company Demographics</li> <li>Torms and Conditions</li> </ul> | Company: * First & Last or Company Postal Code: *                                                                                                    |
| Terms and conditions                                                                                            | Address: * Phone: *                                                                                                    |
| (*NOTE: Your Insurance Expiration date entry                                                                    |                                                                                                    |
| will be used to send you a reminder email<br>when it is time to upload new documentation                        | Address (continued): Fax:                                                                                                    |
| to the program).                                                                                                | eMail:*                                                                                                    |
|                                                                                                    | Save contact for later use in your contact list?                                                                                                    |
|                                                                                                    | Clear Contact                                                                                                    |
|                                                                                                    | Additional Company Contact Information<br>Optional section. Enter the contact information of a second company contact.<br>Additional Contact's Name                                           |
| <b>NOTE:</b> All fields marked with a <b>red</b><br><b>asterisk</b> * throughout the Application                | Phone Number (format as xxx-xxxx)                                                                                                    |
| Form are <b>REQUIRED FIELDS</b> in the online portal.                                                           | Email Address                                                                                                    |
| 1. Please complete all applicable and                                                                           | Certification Information Please enter the Expiration Dates for the following documents. An email reminder will be sent when it's time to update and submit new documentation to the Program. |
| required sections with available contractor and company information.                                            | Insurance Certificate Expiration                                                                                                    |
|                                                                                                    | Business License Expiration                                                                                                    |
|                                                                                                    |                                                                                                    |

| <b>NOTE:</b> All fields marked with a <b>red</b><br><b>asterisk *</b> throughout the Application<br>Form are <b>REQUIRED FIELDS</b> in the online<br>portal. | Company Information to be promoted on spireenergy.com/find-contractor Company Name (DBA) Company Name (DBA) Company Website Phone Number (format as xxxxxxxx):* Company Demographics Veer Business Established (format as d digit year) Federal Tax Idemfrication Number (format as xxxxxxxx): Federal Tax Idemfrication Number (format as xxxxxxxxx): Federal Tax Idemfrication Number (format as xxxxxxxx): Federal Tax Idemfrication Number (format as xxxxxxxx): Federal Tax Idemfrication Number (format as xxxxxxxx): Federal Tax Idemfrication Number (format as xxxxxxxx): Federal Tax Idemfrication Number (format as xxxxxxxx): Federal Tax Idemfrication Number (format as xxxxxxxx): Federal Tax Idemfrication Number (format as xxxxxxxx): Federal Tax Idemfrication Number (format as xxxxxxxx): Federal Tax Idemfrication Number (format as xxxxxxxx): Federal Tax Idemfrication Number (format as xxxxxxxx): Federal Tax Idemfrication Number (format as xxxxxxxxx): Federal Tax Idemfrication Number (format as xxxxxxxxx): Federal Tax Idemfrication Number (format as xxxxxxxxx): Federal Tax Idemfrication Number (format as xxxxxxxxx): Federal Tax Idemfrication Number (format as xxxxxxxxx): Federal Tax Idemfrication Number (format as xxxxxxxxx): Federal Tax Idemfrication Number (format as xxxxxxxxx): Federal Tax Idemfrication Number (format as xxxxxxxxxx): Federal Tax Idemfrication Number (format as xxxxxxxxx): Federal Tax Idemfrication Number (format as xxxxxxxxx): Federal Tax Idemfrication Number (format as xxxxxxxx): Federal Tax Idemfrication Number (format as xxxxxxxxxx): Federal Tax Idemfrication Number (format as xxxxxxxxxx): Federal Tax Idemfrication Number (format as xxxxxxxxxxxxxx): Federal Tax Idemfrication Number (format as xxxxxxxxxxxxx): Federal Tax Idemfrication Number (format as xxxxxxxxxxxxxxxxxx): Federal Tax Idemfrication Number (format as xxxxxxxxxxxxxxxxxx): Federal Tax Idemfrication Number (format as xxxxxxxxxxxxxxxxxxx): Federal Tax Idemfrication Number (format as xxxxxxxxxxxxx): Federal Tax Idemfrication Number (format as xx |
|----------------------------------------------------------------------------------------------------|----------------------------------------------------------------------------------------------------|
|                                                                                                    | Number of Employees                                                                                                    |
|                                                                                                    | Other Business Type Services Offered  Home Heating & HVAC Home Plumbing - Gas Water Heating Generators                                                                                                    |

2. Check the YES - I AGREE to the Terms Agree and Conditions section before III va selecting Continue. Continue CONTINUE 3. Select the button. 4. The Almost Finished dialog box appears. Your application has now Almost Finished! been created in the system but you will still need to upload required The information you've entered has been saved and an application has been created, but not vet submitted to the progr documents before it will be submitted on to the Program for refor review. Continue Continue 5. Select the button. 6. You will receive a thank you message and an email will be sent to the account email address you provided Thank you for completing your application form! with instructions and a link to upload Look for your Natural Gas Contractor Program email to upload your supporting documents. As soon as we receive them, we'll begin processing your application. the required documentation. To learn more about the benefits of becoming a Natural Gas Contractor, return to the Save with Natural Gas Contractor Homepage **NOTE:** All emails regarding your application will be sent from donotreplay@programprocessing.com. Make sure to whitelist this address to receive @programprocessing.com program communications. Your Natural Gas Contractor Application has been Created 7. A **2<sup>nd</sup> message** will appear thanking you for creating your application. You are now finished completing the form Valid Business License or State of Mis and may close your browser window Certificate\* of commercial general liability insurance co ast \$1 million per W-9 (Click for <u>Form</u>) Natural Gas Fitter/Water Heater Replacement Card (when applicable) Plumbing Lossne Cartificate or Number (when applicable) Heating & Ar Continue License Cartificate or Number (when applicable) Better Business Bureau rating (if available) (Click for Sample) or return to the Save with Natural Gas contractor homepage. \*Certificate Holder: Spire, Inc. Attn: Energy Efficiency 700 Market Street t. Louis. MO 63101 NOTE: You MUST upload all requested documentation listed in your email via the Upload Documents link as shown in the spire G sample email notification here. Program Administrators will not begin processing your application until all documentation is received!

## 2. Uploading Application Required Documents

1. Click the <u>Upload Documents</u> link from your email notification. *NOTE:* If you come back later or in the future to upload documents, you will need to login. You will then be returned to the Login page for **RETURNING USERS** in the Laclede Gas/MGE Natural Gas Contractor Program Portal as shown here. If so, log in with your email address and password.

- 2. You will now advance to the Application Management CURRENT TASKS view of your application.
- 3. Select the **Document Upload** icon and upload the required files for all 6 Document Upload tasks.

Important Note: <u>Contractors MUST</u> submit all Document Uploads requested in the Current Tasks section to complete their application submission process.

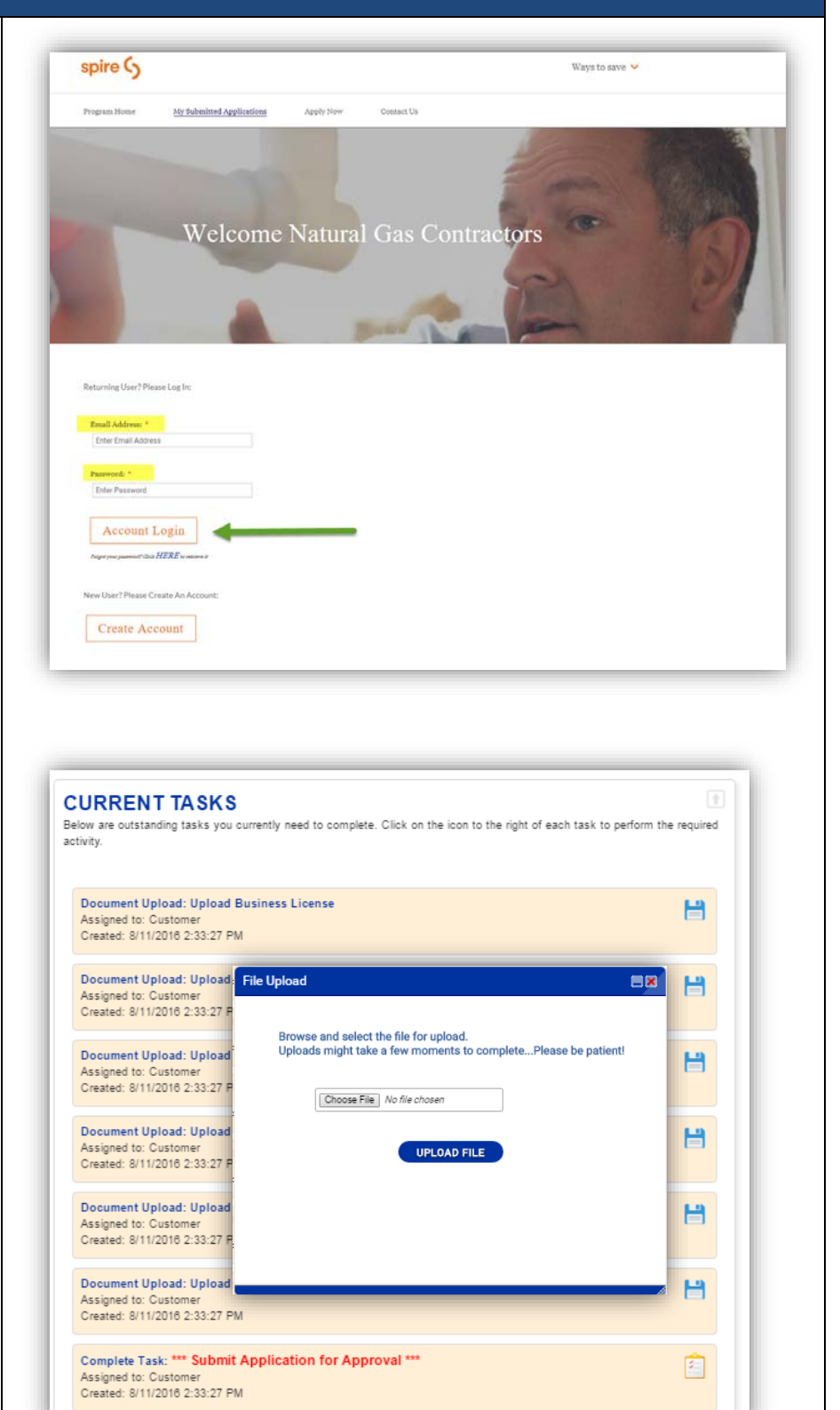

- <u>As all Document Upload tasks are</u> <u>completed</u>, they will be removed from the Current Tasks section and appear in the **Documents & Files** section, as shown here.
   Select the final Task **\*\*\*Submit**
- Application for Approval\*\*\*.
- 6. Check 'Yes I certify this task has been completed' as shown.

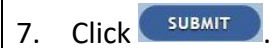

 You're finished! Your application submission is now COMPLETE and will be reviewed by program staff. You will receive an email confirmation as shown in the sample here. The email will reference your application number and there will be a link to send any questions to the Program staff.

**NOTE:** Upon review of your application, you will receive an email notification welcoming you to the program. If additional information is needed, staff will contact you by email.

 To contact the program at any time, please send an email to <u>EnergyEfficiency@SpireEnergy.com</u>.

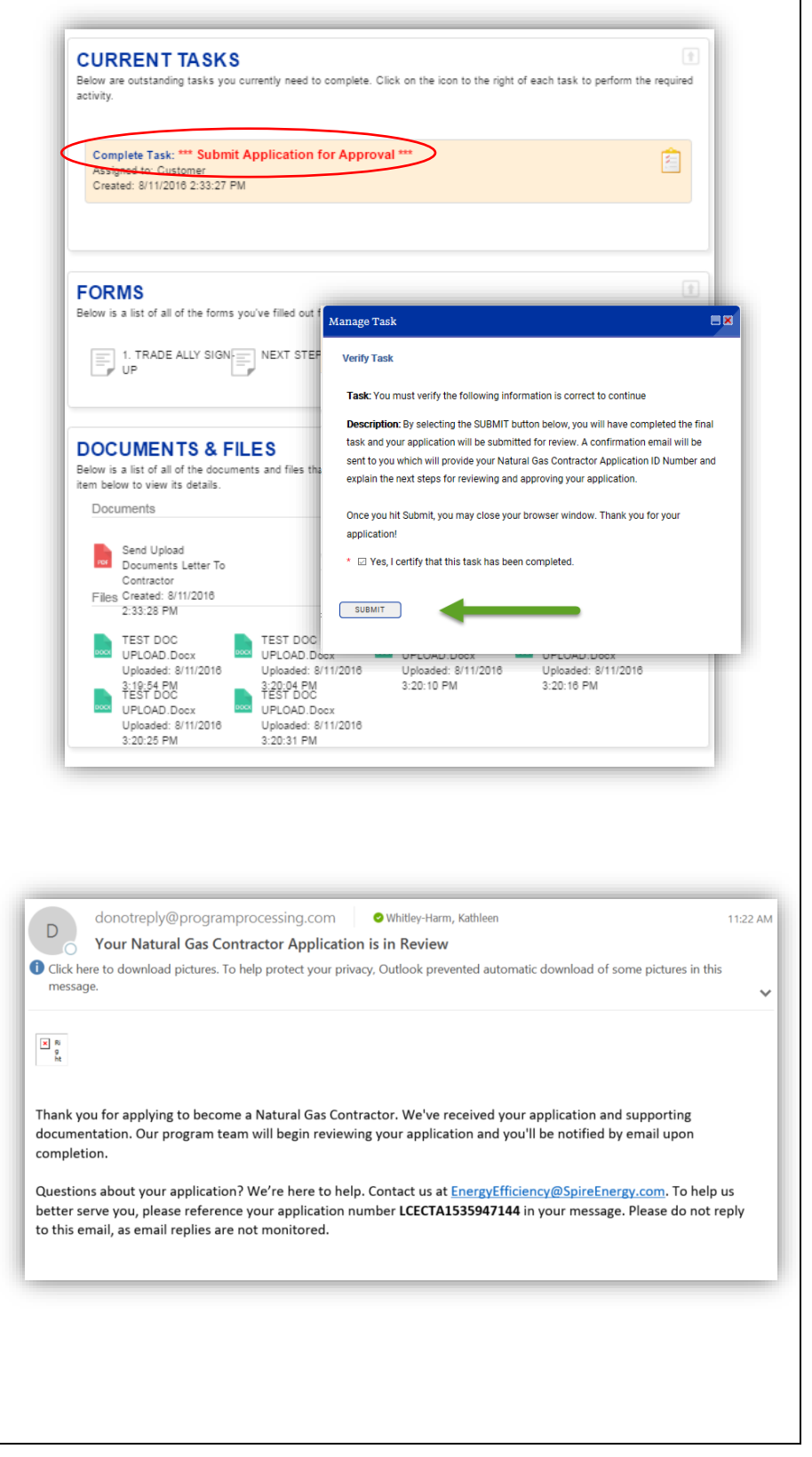